### Using Xbox or PlayStation to access Home Learning Materials

An alternative method of accessing remote learning during times of lockdown is to use a games console.

## Xbox

1. Plug a keyboard into the Xbox USB slot or use a wireless keyboard. If these are not available you can use the onscreen keyboard and provided **Xbox controller**. (this is time consuming when trying t type a lot)

#### 2. Go in to My Games and Apps

3. Find the Microsoft Edge app and select it.

4. Type in the school website/class charts/remote learning platform or site that your school uses.

#### 5. Log in as you would in school.

6. You can then access your work through Google Classroom or OneDrive and use key packages including:

- G suite
- Word
- Microsoft Teams
- Excel
- PowerPoint
- Your school e-mails
- 7. To move around you use the Xbox controller or it would be easier to plug in a mouse

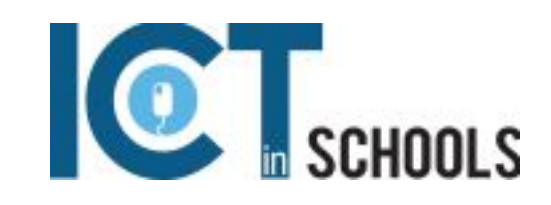

# PlayStation

1. Identify the PlayStation internet browser icon (it is WWW with dots around it)

- 2. Press the PlayStation logo on the controller
- 3. Go to the library and find options for games and applications
- 4. Go into applications and you will find the internet browser.

5.Type in the school website/class charts/remote learning platform or site that your school uses and log in as you would in school.

6. Log in as you would in school

7. You can then access your work through Google Classroom or OneDrive and use key packages including:

- G suite
- Word
- Microsoft Teams
- Excel
- PowerPoint
- Your school e-mails

7. To move around you use the controller or it would be easier to plug in a mouse

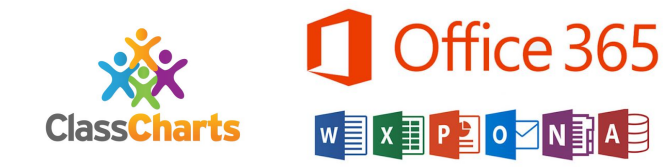

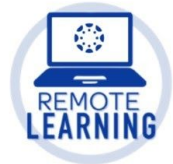